## Hvordan logge inn på Visma sin mobilapp.

**1.** Du må først motta en mail fra Visma. Denne mailen vil se ca. sånn ut:

| ikommen til Vismal<br>rdens ledende leverandør av programvareprodukter og -tjenester som er med på å gjøre forretningsvi                                                                                                    | risomheler mer effektive.                                                                                                    |                                                                                                    |
|----------------------------------------------------------------------------------------------------|----------------------------------------------------------------------------------------------------|----------------------------------------------------------------------------------------------------|
| mottar denne e-posten fordi du har blitt gitt tilgang til Visma.net av Enterprise HRM SSOInt_126400_                                                                                                    | 1636112509229 (SSOInt_126400_1636112509229).                                                                                                    |                                                                                                    |
| Klikk her for å aktivere kontoen din Fole instruksionene for å lage et nassord for kontoen din i                                                                                                    | ovvind sames loffheim/laskov kommune no                                                                                                    |                                                                                                    |
| a su siller                                                                                                    |                                                                                                    |                                                                                                    |
| T3                                                                                                    | D. 8                                                                                                    |                                                                                                    |
| Ligang tu                                                                                                    | Koller                                                                                                    |                                                                                                    |
| skoy kommune<br>elskap)                                                                                                    | Mobile Payslip User                                                                                                    |                                                                                                    |
| Nann til annikasionen vil bli onndatert neste nann du jonner den nå bitter likinnin visma netfoninae                                                                                                    | hann. Du finner mer informasion om rollene dine und å nå til bline orebunioner siden on se nå bline roller                                                                                                    |                                                                                                    |
| i agang in appintasjonen vir or oppualent neste gang un logger oeg på <u>miljøl i signit visitia nevikginne</u><br>illebeskrivelse                                                                                                    | and the second second second second second second second second second second second second second second second                                                                                                    |                                                                                                    |
| ibile Payslip User                                                                                                    |                                                                                                    |                                                                                                    |
|                                                                                                    | as an Ann Store. Dat as have til å laste ped appen og logge inn med din Visena pet konto                                                                                                    |                                                                                                    |
| kan nå få din lønnsslipp på mobilen! VI har laget en app, Visma Employee, som du finner i <u>Google Pi</u><br>I er alltid klare til å hjelpe                                                                                                    | ag og egg store. Det er bare in a taste ned appen og togge nin med din visinastet komo.                                                                                                    |                                                                                                    |
| kan nå få nå ternstöp på noteller VI har laget en app. Visma Employee, som da fineer i <u>Google Pi</u><br>og and skan at å støres.<br>Der en å goornelle som bruker VI sama Employee for å kanze norta bierostiga på nobl, om da notes<br>og and skan at å støres.<br>Støre for ander som bruker VI sama Employee for å kanze norta bierostiga på nobl, om da notes<br>og atte står at notes og atte som som som som som som som som som som                                                                                                    | (a) vg capacitating: verve valent er a valent neu appen vg vagar en med van valena, neu valena, neu | m senere knyttes opp til reiseregning på web. Ved første gangs innlogging i Visma<br>tår oppført i denne e-posten.<br>bruk. Dersom du får problemer ved innlogging, kan du sende e-post til                                                                                                    |
| Nam all 64 in termstop på nobelen VI har laget en app. Visma Employee, som du finer i Google Bi<br>grannt Sitsse i Brence. Nar al Approxel i Brence. Nar al Approxel i Brence. Nar al Approxel i Brence. Nar al Approxel i Brence. Nar al Approxel i Aproxel. Nar al Approxel i Aproxel. Nar al Approxel. Nar al Approxel. Nar Approxel. Nar Approxel. Nar Approxel. Nar Approxel. Nar Approxel. Nar Approxel. Nar Approxel. Nar Appro                                                                                                    | at vg <u>spaceter</u> , over the twent in a same new appendig logger with new out variance solution.<br>Duv is motifs an my e-posit neif ou oppreties som bruker for å registree uitega og ta biske av kretteringer, so<br>or da i bitukkelte bruker og ta biske solution av LAN logger inn med e-posit solution av kretteringer.<br>e-posit og passori som du brukke på neitsiden. Deretter kan du lage din egen prikode på appen for senere<br>nulighet.                                                                                                    | m senere knyttes opp til reiseregning på web. Ved første gangs innlogging i Visma<br>tår oppført i denne – posten<br>bruk. Densom du får problemer ved innlogging, kan du sende e-post til                                                                                                    |
| kan nå lå nå innnssipp på noblen VI har laget en app. Visma Employee, son du finer i Google B<br>var et al gostnet i stor stå styrce.<br>Nar et al gostnet i son bruker i Visma Employee for å kunne notta lanessipp på nobl, om du noter<br>tinge kan da visve nehenda å tilsaksette passoet. Efter son at kätest af skotsen kan bruke<br>ogg først ja hertskorn. Instaler og Visma employee på mobileeton og log deretter på med annen<br>stötfog skator, kommune no efter boge høja filgaskop kommune, no så hjepper vi deg så snart vi har n<br>et vennig hiten<br>ma                                                                                                    | B vg cacatage, over traverer in water not appendig ogge en mod um volma zer kolau. Duv et motta en ny e-post niel du opprettes son bruker for å registree uitega, and and an uter son and an uter son and an and an uter son and an and an uter son and an and an and an and an and an and an and an and an and an and an and an and an and and                                                                                                    | n server knyftes op til viskerrening på velb. Ved første gangs innlogging i Visma<br>sle opgåret i servere e posien<br>bruk. Densom da til proteinere ved innlogging, kan da sende e posit til<br>gans                                                                                                    |
| Kan nå få nå ennssigp på nobelen VI har laget en app. Visna Englisver, som da finner ( <u>Sogge B</u> )<br>er atte fakts ett å typele<br>Nar en å oppsettet som bruker VI kana. Englisver for å kunne motta lannssigp på moti, om da maker<br>mojor kan då være på ensemdig å hansande på sonder. Efter da att sonde på bosset, men kan en<br>mojor kan då være på ensemdig å hansande på sonder. Efter da att sonde på bosset, men kan<br>en sonder som en som en som en som en som en som en som en som en som en som en<br>att sonder kan som ensemde att som en som en som en som en som en som en som en som en som<br>en som en som en som en som en som en som en som en som en som en som en som en som en som en<br>ma som en som en som en som en som en som en som en som en som en som en som en som en som en som en som en som en som en som en<br>ma som en som en som e                                                                                                    | a voj esculazije osta ostar na salam neu opjeni og ogge nim med um velani neu obaz. Da v mota en my e post el 6 de o opjenitije samo maar per province udiogo og a botne el some el some el         | n severe twytes op 11 existencening på web. Ved første gangs innlogging i Visma<br>Lill opgeler i nenne e protein<br>bruk. Densom du tilt proteimer ved innlogging, kan du sende e post til<br>Reference i severe severe seve |
| Kan nå få nå konstatiop på nobleki VI har laget en app. Vasna Englisves om du finner ( <u>Soogen 2</u> )<br>er and to State til å tøpse<br>tar en alle opsenti i son bruker i Vosna Englisve for å kunne notta lanssatig på moti, om du noter<br>tar en algesprettet son bruker i Vosna Englisve tor å kunne notta lanssatig på sonat, om du noter<br>tar en algesprettet son bruker i Vosna Englisve tor å kunne notta lanssatig på sonat, men son<br>tar en algesprettet son bruker i Vosna Englisve tar en algesprettet son alle og bruker på son alle son<br>tar en algesprettet son bruker i Vosna Englisve tar en algesprettet son alle og bruker algesprettet son alle son alle son<br>tar en algesprettet son bruker i Vosna Englisve tar en algesprettet son alle og bruker algesprettet son alle son alle son<br>tar en algesprettet son algesprettet son alle son alle son alle son alle son alle son alle son alle son alle son<br>en alle son alle son alle son alle son alle son alle son alle son alle son alle son alle son alle son alle son alle son<br>en alle son alle son alle son alle son alle son alle son alle son alle son alle son alle son alle son alle son<br>en alle son alle son alle<br>son alle son alle son alle son alle son alle son alle son alle son alle son alle son alle son alle son alle son alle son alle son alle son alle son alle son alle son alle son alle son alle son alle son alle son alle son alle son alle                                                                                                     | a voj especializate o en una en en en appentoj sogra en meno un venan en entra. Davi molta en ny e post na du oppretes son brake par ter à registrere ulego og ta balo av instemper, so or<br>e a à oppresento som de trake pa netteren. Constant au uge son especial adores denina de conse denina de conse<br>nuegos.                                                                                                    | n socios langues opi II iniciarenning på web. Ved ferste gangs innlogging i Visma<br>Lill oppfant i annre e posier.<br>I bruk: Densom du tär problemer ved innlogging, kan du sende e posit til<br>Roma                                                                                                    |
| Kan nå lä nä kennsisp på nobelen VI har laget en app. Visna Englisve, som du finer ( <u>loogen</u> 4)<br>ne and ta Nate til kepte<br>Da er nå oppstell som bruker VIsna Englisve for å kunne mota aenssisp på moti, om du enker<br>molys kan di viter van enkendig å til sakaste ling basod. Efter an at klast på bosna van kan er veg<br>og best på entsken i matera og visna englisve på motellenfor og log denter på mot amme<br>statiska på kan som en en engliska på visna englisve på motellenfor og log denter på mot amme<br>di vendig hilsen<br>ma                                                                                                    | a vy cyczystacz, oko k okor i a water ne upperný gyperní mod ut v visitaní tek kolou. Duví molta en ny e post nár du oppreties som bruker tor á registrere ulinga og ta bále av kviteringer, so or<br>na á listokejele post nár du oppreties som bruker tor á registrere ulinga og ta bále av kviteringer. So ot a bále som a bálade pá netsalen. Dereter kan du laga tim typen presca pá appen for a ence<br>mugget.                                                                                                    | m sonere knyttes opp til miseregning på web. Ved første gangs innlogging i Visma<br>då oppført i dømere positer.<br>trusk: Densom du tår problemer ved innlogging, kan du sende e posit til                                                                                                    |
| kan nå til din lennslapp på notioner VI har laget en app. Vana Engelsver, som du finer ( <u>loogen</u> 4)<br>er en allogostett som bruker i Vana Engelsver for å kunne motta lænsslapp på motil, om du snær<br>høge kan dit være sitt første<br>ogg forst på enstaden i malare rage Vana engelsver på motelleretor og logg deretter på med amme<br>statiskapiskon kommen og vere løge treget til dotteleretor og logg deretter på med amme<br>og forst på enstaden i malare rage Vana engelsver på motelleretor og logg deretter på med amme<br>at engelsge kan der være som engelskon som engelsver på motelleretor og logg deretter på med amme<br>og forst på enstaden i malare rage Vana engelsver på motelleretor og logg deretter på med amme<br>og vendig hitten                                                                                                    | g vg gegending, och svær er ankar nor uppering ogge vin med um versammeter kolku. Duvi molta en ny e-post når du opprettes som bruker for å registrere ulfegg og ta både av kvitteninger, so<br>ta å tilskuellen som de bruker på nettuden. Deretter kan du sys tim egen pinkole på appen for kenne<br>nurghet.                                                                                                    | m senere knyttes opp til miseregning på web. Ved terste gangs innlogging i Visma<br>då oppfært i denne e positer.<br>trust. Densom du tår problemer ved innlogging, kan du sende e posit til                                                                                                    |
| kan nå til din lennslap på moleken VI har laget en app. Vana Engelvee, som du finer ( <u>loogen</u> 4)<br>er and takten til krejste<br>Due en al oppstel som bruker i Visma Engelvee for å kunne mota lænsslap på moti, om du moter<br>hønge kan dit viser alle nærlendig å til sakaste ling basset. Efter an at skate på lossa må kan er veg<br>ogg først på enskelen. Instaler app Visma engelvee på motelleefte og og derette på med amme<br>utskate på konstanten instaler app Visma engelvee på motelleefte og og derette på med amme<br>og derette på enskelen. Instaler app Visma engelvee på motelleefte og og derette på med amme<br>og derette på nette og visma engelvee på motelleefte og og derette på med amme<br>derette og derette på engelste og derette på med amme<br>derette og derette på engelste og derette på med amme<br>derette og derette på engelste og derette på med amme<br>derette og derette på engelste og derette på med amme<br>derette og derette på engelste og derette på engelste og derette på med amme<br>derette og derette på engelste og derette på med amme<br>derette og derette på engelste og derette på med amme<br>derette og derette på engelste og derette på med amme<br>derette og derette på engelste og derette på med amme<br>derette og derette på med amme<br>derette og derette på med | g vog ogspræge, om en uter en en ander men opgenning ogge en mend uter versammeter kolkur.<br>Duv vir molta en ny e-posit når du opprettes som bruker for å registrere ullegg og ta både av kivitteringer, so<br>et al. blittakellen besondt: Det er verdig af du viki Allogge inn mend e-posit abste kennte all. Kon<br>en da blittakellen besondt: Det er verdig af du viki Allogge inn mend e-posit abste kennte all. Kon<br>nungstet                                                                                                    | m senere knytes opp til miseregning på web. Ved terste gangs innlogging i Visma<br>då oppfært i denne e posien<br>trust. Densom du tår problemer ved innlogging, kan du sende e posit til                                                                                                    |
| sam nå til en enneslep på motelen VI har laget en app. Visna Employee, non du finer ( <u>loogen</u> )<br>er en allogenette som bruker i Visna Employee for å kunne mota lænsslap på motil, om du noner (<br>brogenette som bruker i Visna Employee for å kunne mota lænsslap på bosta, om du noner (<br>brogenette som bruker i Visna Employee for å kunne mota lænsslap på bosta i Maken av<br>sog først på netskom i Instaler ap Visna employee på motelheefon og loog develter på med amme<br>ut er en algenette som bruker i Visna Employee på motelheefon og loog develter på med amme<br>sog først på netskom i Instaler ap Visna employee på motelheefon og loog develter på med amme<br>av evening histen<br>ma                                                                                                    | (a) og sportunge, orek særer en akter net uppen og ogge en med ut versamster kolku. Duvir molta en ny e-post når du opprettes som bruker for å registrere ullegg og ta bilde av kivtteringer, so<br>et al bildukelte bruker på nettaden. Den for å stoppen og en skolker på nettaden. Den for å stoppen og en skolker                                                                                                    | m senere knytes opp til miseregning på web. Ved terste gangs innlogging i Visma<br>då oppfært i denne e posien<br>trust. Densom du tår problemer ved innlogging, kan du sende e posit til                                                                                                    |
| sam nå til en innonstop på mobilen Vi har laget en app, Visna Employee, non du finer ( <u>loogen</u> )<br>er en alloppretet som bruker i Visna Employee for å kunne motta lænsstop på motil, om du noner (<br>bogge tar di visne så helpte<br>en alloppretet som bruker i Visna Employee for å kunne motta lænsstop på bosta, om du noner<br>konge sam di visne enderndig å flassaker på sam de na kunne i nota lænsstop på bosta.<br>Helpte sam di visne enderndig å flassaker på sam de na kunne i nota lænsstop på de nette på med amme<br>sam de na kunne og eller togt i ngrafigjaskoj kommune og ell njeper vi deg så samt vi har n<br>a ventig histen<br>na                                                                                                    | and specification of the state in an adder inclusively of aggins in more due in vision and inclusion. Dia of motitation entry explored table as operatively states at a stroke in page from end as possible as inclusions of the oriented states and adder inclusion and an adder inclusion and an adder inclusion and an adder inclusion and an adder inclusion and an adder inclusion and an adder inclusion and adder inclusion and adder inclusion and adder inclusion adder inclusion adder inc        | n sensere twy flets sop til seiserrenning på web. Ved fensle gangs innlogging i Visma<br>Lild opgåret i sense e posien<br>i bruk. Densom da til proteimer ved innlogging, kan da sende e post til<br>I bruk.                                                                                                    |
| Kan nå få nå konstagp på nobelan VI har laget en app. Vassa Englisver, som da finer ( <u>loogen</u> ) 4<br>ne and taks tel å kopie<br>Da er nå oppstell som bruker VI kons. Englisve for å kunne motta konssigp på moti, om da moter<br>projek kan då vere endevning å harsakeling kostor. Efter en at konsta på bostor på kan ken ving<br>projek kan då vere endevning å harsakeling kostor. Efter en at konsta på bostor på kan ken ving<br>Englisk kan ken ving kan kan ken ving kan kan ken ving<br>Englisk kan ken ving kan kan ken ving<br>Englisk kan ken ving kan kan ken ving kan kan ken ving<br>englisk kan ken ken ken ken ken ken ken kan ken ken ken ken ken ken ken ken ken ke                                                                                                    | a voj spozitalje, oko te uter v na uter not appendi goge vin moto di v veninzi ete uteru. Davi motta en ny espost në du oppretigi sadji tarut muter tor à riggi ren eulegg og ta bite au koterni ger, so e son op passor som du unute på nettuden. Correter kan du tage din egen prekote på appen for senen nugret.                                                                                                    | nt secons tenjites opp 11 existencening på web. Ved fenste gangs innlogging i Visma<br>Lill oppfært i nenne e protein<br>i bruk. Densom du tilt proteinner ved innlogging, kan du sende e post til<br>i bruk.                                                                                                    |

- 2. Her må du trykke på Klikk her-knappen.
- **3.** Dette vil åpne et nytt vindu i nettleseren din. Her fyller du ut din jobb-epost dersom den ikke står der allerede.

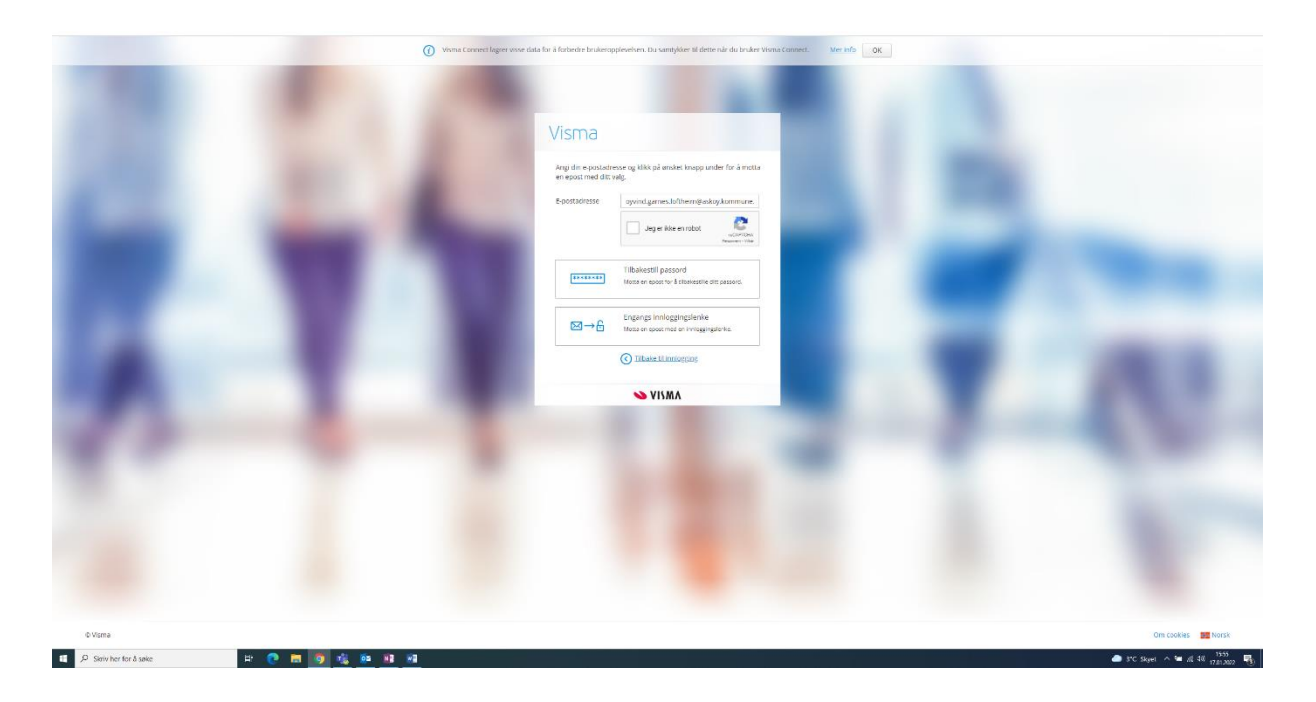

- **4.** Her skal du huke av på knappen «Jeg er ikke en robot» og så trykke «Tilbakestill passord».
- 5. Programmet vil nå få deg til å gjøre en liten test for å forsikre seg om at det er et menneske som ber om et nytt passord. Dette øker sikkerheten. Ofte blir man bedt om å finne bilder som inneholder visse gjenstander. Følg instruksjonene.
- 6. Du vil så motta en epost fra Visma om at du har bedt om å tilbakestille passordet. Trykk på «Klikk her», og lag så et nytt passord. Når dette er gjort skal du bli innlogget i Visma. Du kan nå laste ned Visma-appen til din mobiltelefon. Den finner du ved å søke opp Visma Employee i App Store (dersom du har iPhone) eller Google Play (dersom du bruker en annen telefon enn iPhone).
- 7. Når appen Visma Employee er lastet ned kan du logge inn. Da bruker du jobbepostadressen din og passordet du nettopp laget.
- 8. Dersom du ikke finner lønnslippen din i mobil-appen, kan det være fordi du er en av de første som har fått tilgang til appen. Funksjonaliteten med å vise lønnsslippen vil dukke opp etter hvert.